## Free Software

# As a DoE Student, you get Microsoft Office for free!

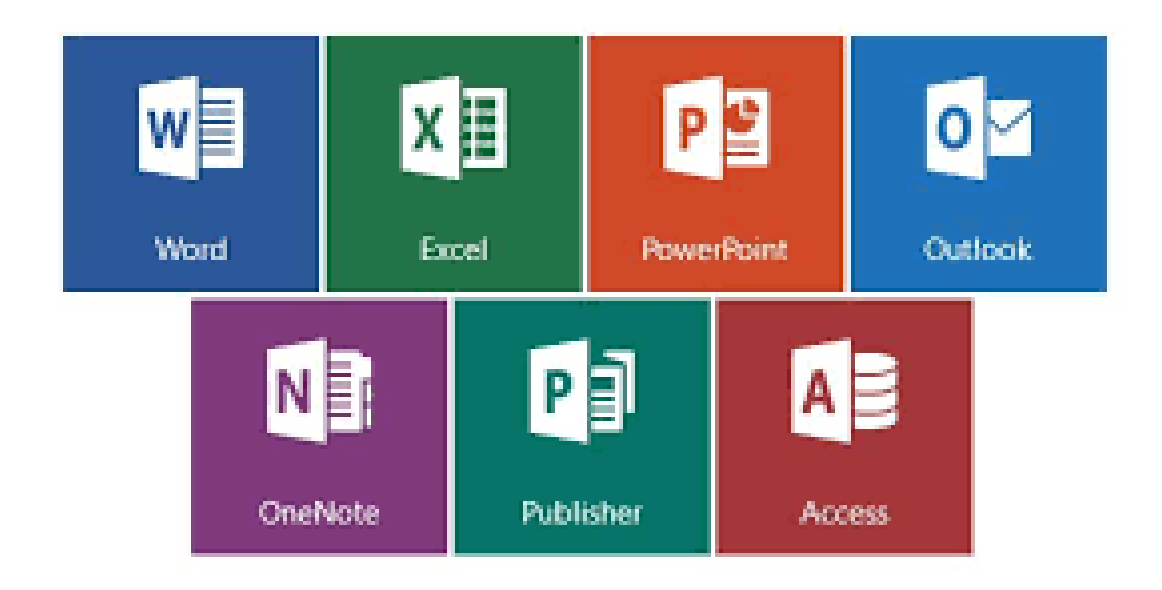

## Logging into Office 365

Half way down the left-hand side of the page, under 'Learning', click 'More'. The click Office 365 Download.

| student p                                                                  | orte | l                                                                                                    | Logg                                              | led in as Ar<br>Yo | ndre Lo:<br>D <b>ur pas</b>        |
|----------------------------------------------------------------------------|------|----------------------------------------------------------------------------------------------------|---------------------------------------------------|--------------------|------------------------------------|
| Search                                                                     | ?+   | Pers                                                                                                    | onalise                                           | <b>&amp;</b>       | Add                                |
| My Calendar                                                                | ?+   | System                                                                                                    | message:<br>ntenance - Fo                         | ebruary 20         | 017                                |
| Counselling and support?                                                   | ?+   | Essential ITD Maintenance will proceed on<br>The outage will impact services/application<br>Any questions or concerns please contact |                                                   |                    | ed on Fr<br>cations a<br>ntact you |
| Search sites                                                               | ?+   | My Tim                                                                                                    | etable                                            |                    |                                    |
|                                                                            |      | Week A                                                                                                    | Week B                                            |                    |                                    |
| Learning<br>ABC Learn Online                                               | ? -  | Time           Add time                                                                                                    | Mon<br>Add subject<br>Add location<br>Add teacher | Tue                | W                                  |
| Adobe DEC software download<br>G Suite (Google Apps for Education)<br>More |      |                                                                                                    |                                                   |                    |                                    |

## Logging into Office 365

Half way down the left-hand side of the page, under 'Learning', click 'More'. The click Office 365 Download.

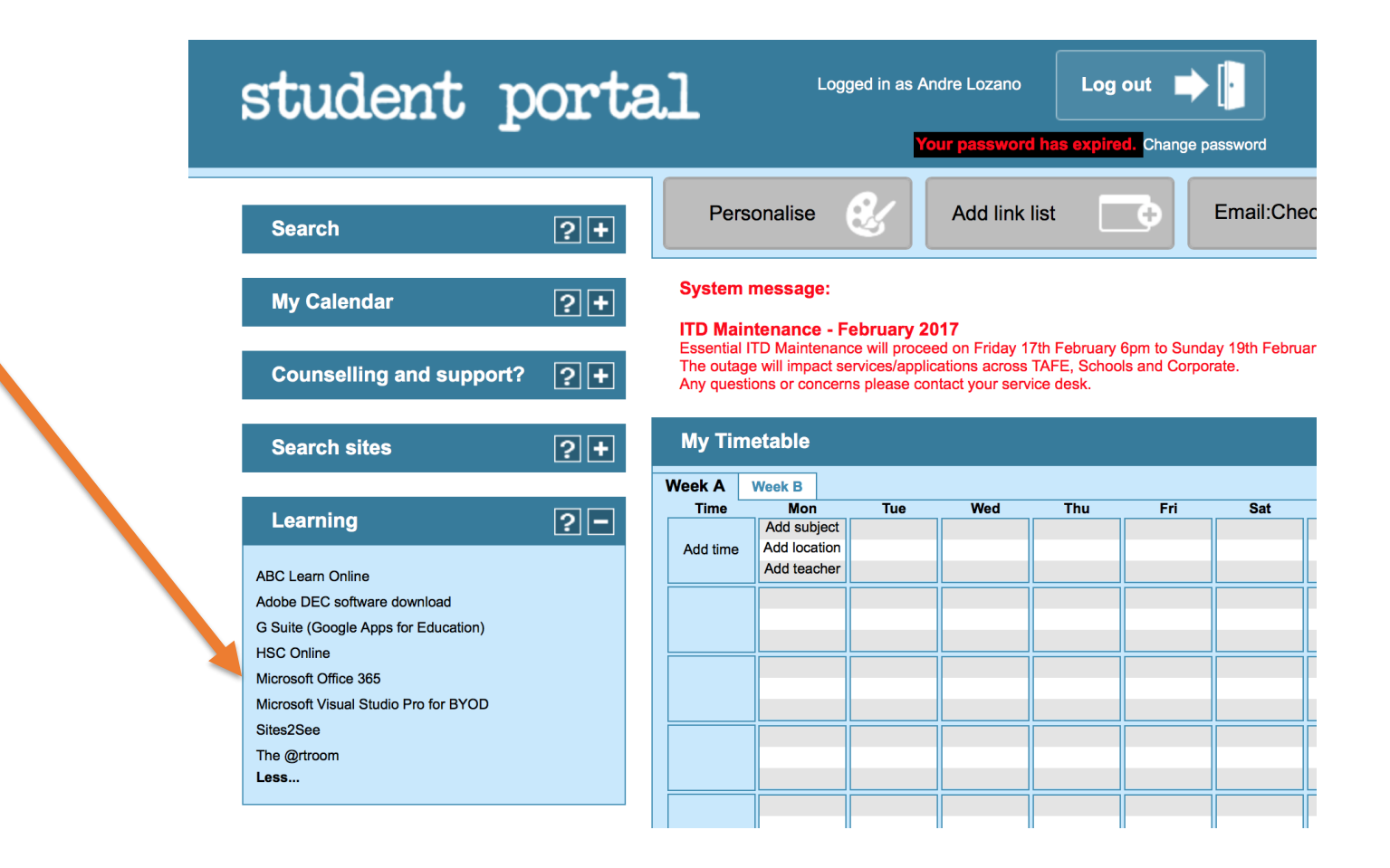

## Your student portal page may look a little different to the previous slide. If so the learning section can be found here.

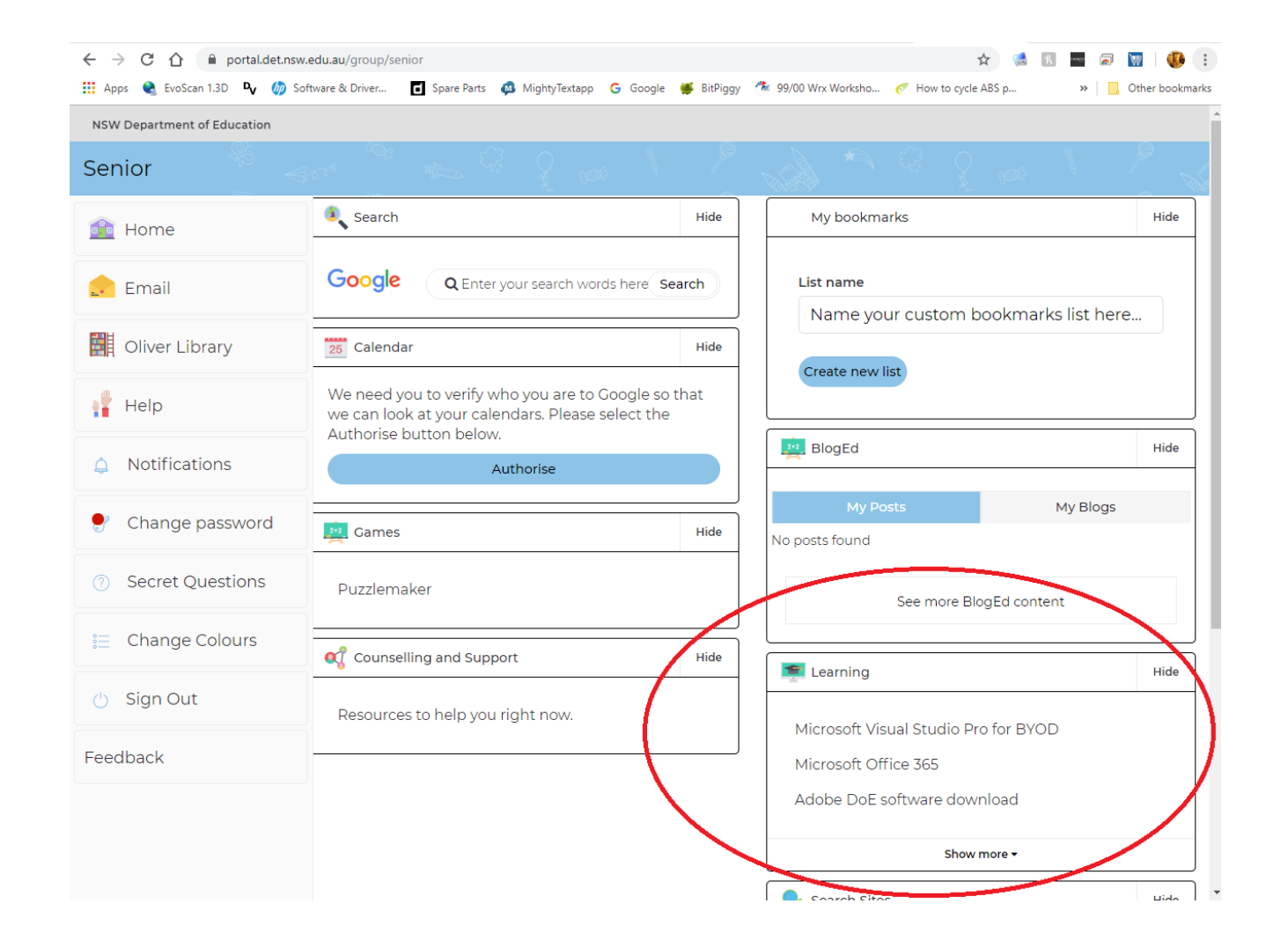

## Office 365

Once you are in Office 365 you can download a copy of Microsoft Office on to up to 5 devices in your home. Just click 'install now'. But don't do it today – it takes a while!

When you have installed the software you will need to sign in using your school email address and password.

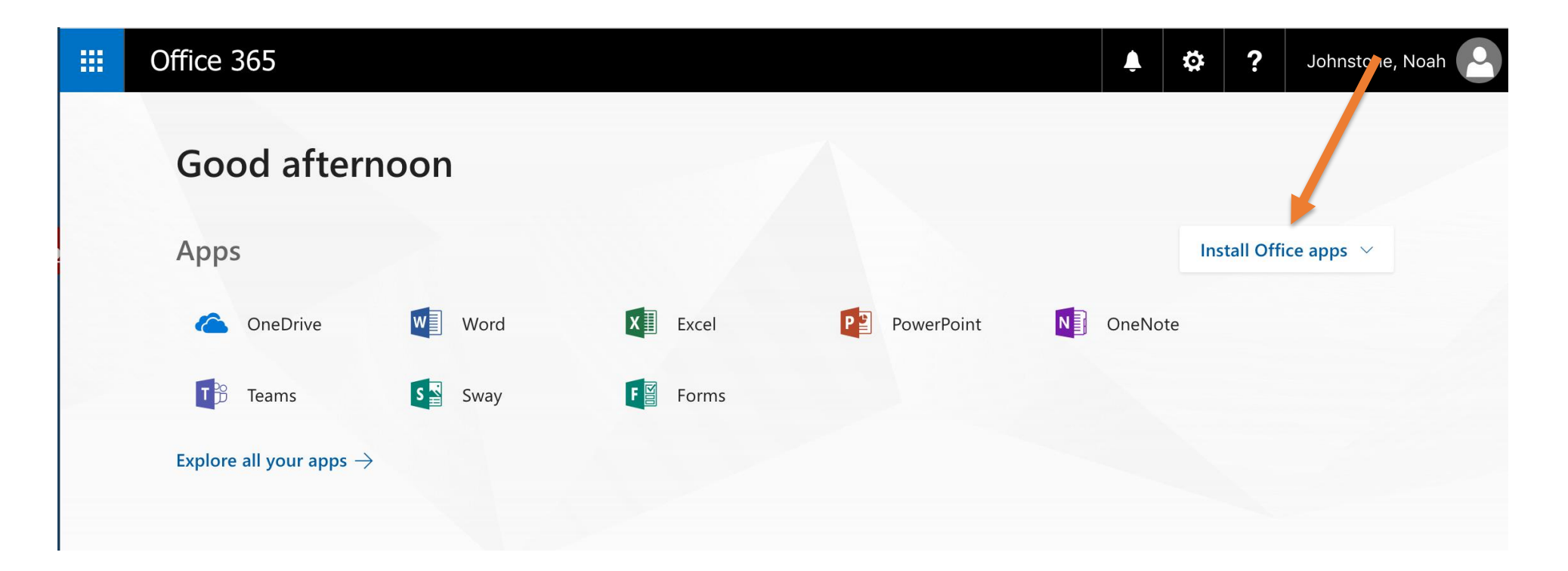

When you first use a Microsoft office product you will be asked to register it.

Enter your student email and password to register then follow the prompts to sign in.

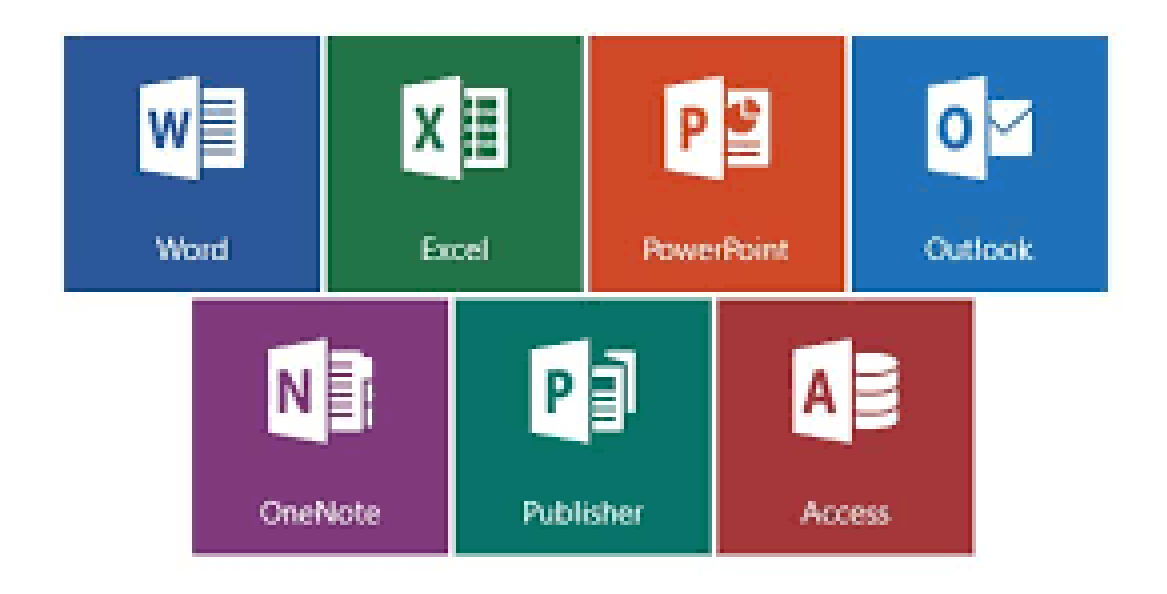

## Adobe Products As a DoE Student, you get Adobe Products for free!

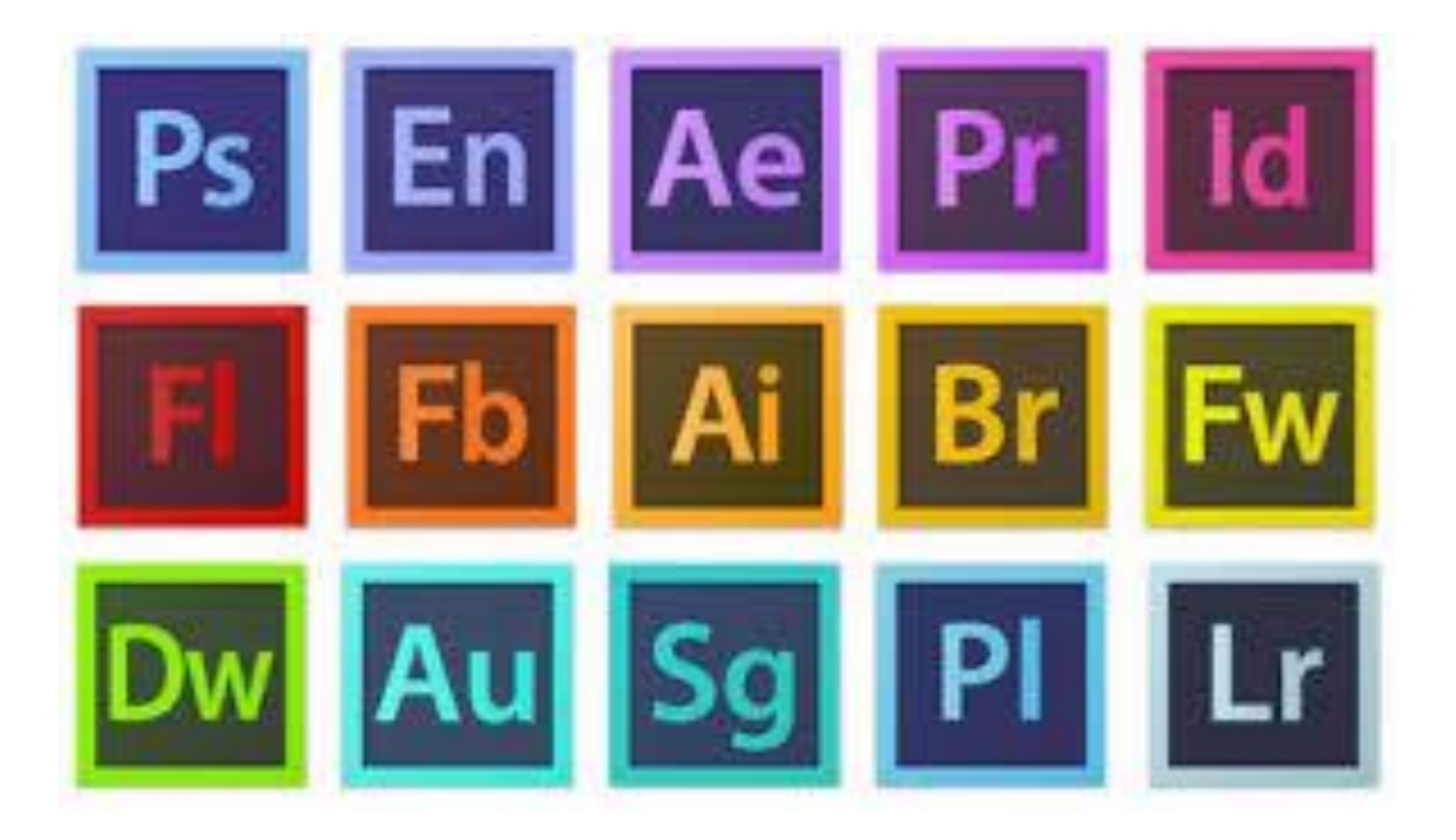

| Search                                                                                                    | ? -            | Pe                                        |
|----------------------------------------------------------------------------------------------------|----------------|-------------------------------------------|
| Google                                                                                                    | Search         | Syster                                    |
| Tale                                                                                                    | Search         | ITD Ma<br>Essentia<br>The outa<br>Any que |
| OLIVER                                                                                                    | Oliver Library | My Ti                                     |
| My Calendar                                                                                                  | ?+             | Week A<br>Time                            |
| Counselling and support?                                                                                     | ?+             | Add time                                  |
| Search sites                                                                                                 | ?+             |                                           |
| Learning                                                                                                    | ? -            |                                           |
| ABC Learn Online<br><u>Adobe DEC software download</u><br>G Suite (Google Apps for Education)<br><b>More</b> |                |                                           |
| Other sites                                                                                                  |                | 📇 Print                                   |

#### System message:

### ITD Maintenance - February 2017

Essential ITD Maintenance will proceed on Friday 17th February 6pm to Sunday 19th February 8pm. The outage will impact services/applications across TAFE, Schools and Corporate. Any questions or concerns please contact your service desk.

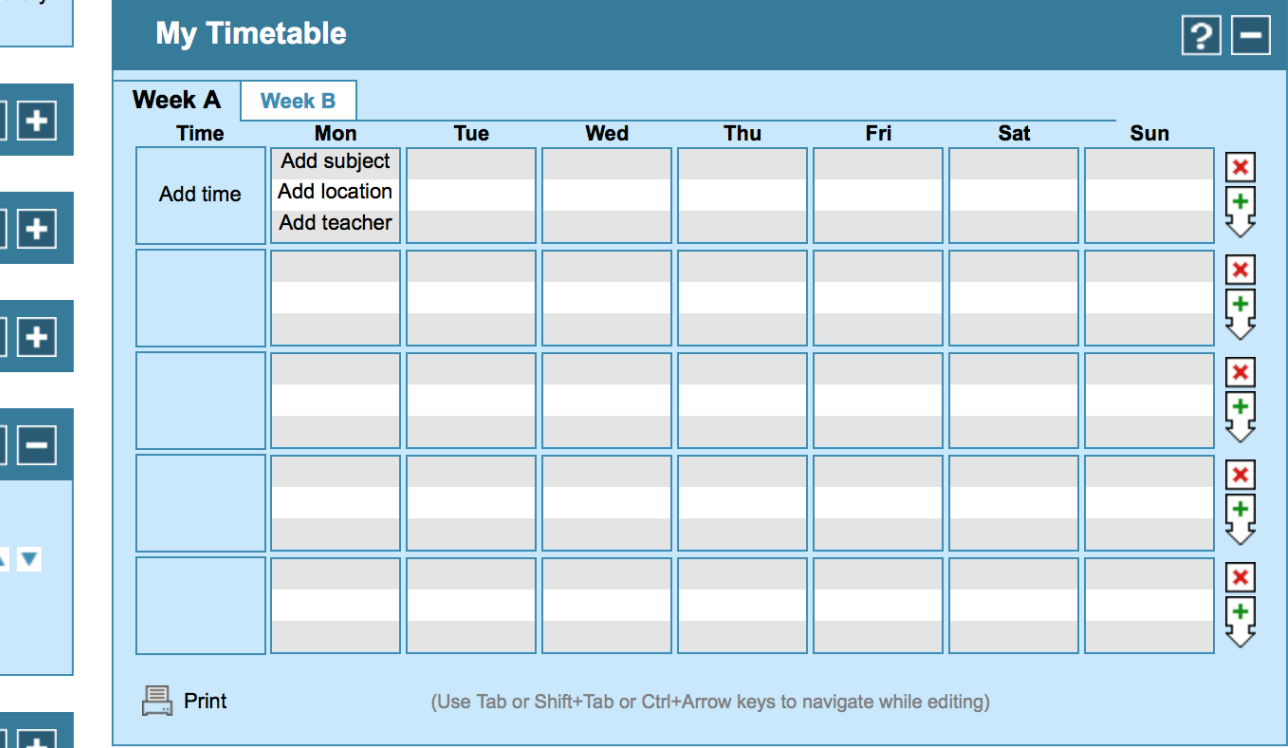

On the left-hand side of your Portal Page - click Adobe DEC Software Download.

| Education       | поте | Sign In   Registe | ər |
|-----------------|------|-------------------|----|
| Product Search  |      | Q                 |    |
| Microsoft Adobe |      |                   |    |
|                 |      | Microsof          | t  |

#### Welcome to your Academic Software Download Centre!

All NSW Department of Education school students are eligible to download and licence Adobe and Microsoft software from this website.

This software is only available to download onto personally owned devices.

Students will need to use their @education.nsw.gov.au student email address to register on their first visit. To register, click on the "Sign In" link at the top of the page and then click on the REGISTER button. A verification email will be sent to your NSW DoE email address. To complete the registration please select the link provided in the email.

Note: Individual students are eligible for one download per application only.

If you encounter a verification error, please contact Kivuto's technical support through the Contact Us link via the Help link located at the top right corner of this WebStore. Please make use of the help menu if you have any problems.

There is an extensive FAQ below that will answer some of your questions and also instructions on how to create an Adobe ID and Creative Cloud installation. NSWDoE Student FAQ

All copies of existing Adobe Creative Suite 6 will also expire by the Dec 1st 2016.

Adobe Presenter is temporarily unavailable, we will provide more information as it becomes available.

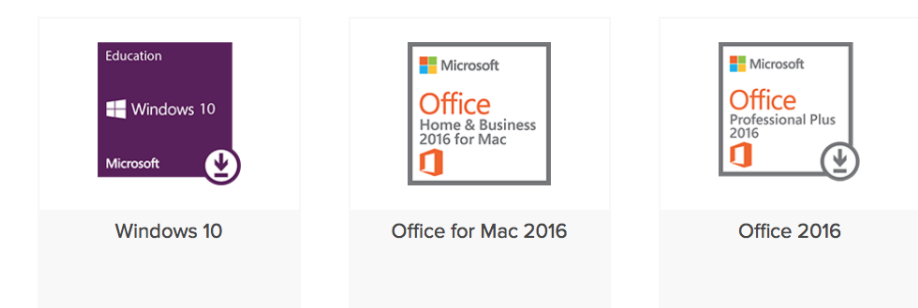

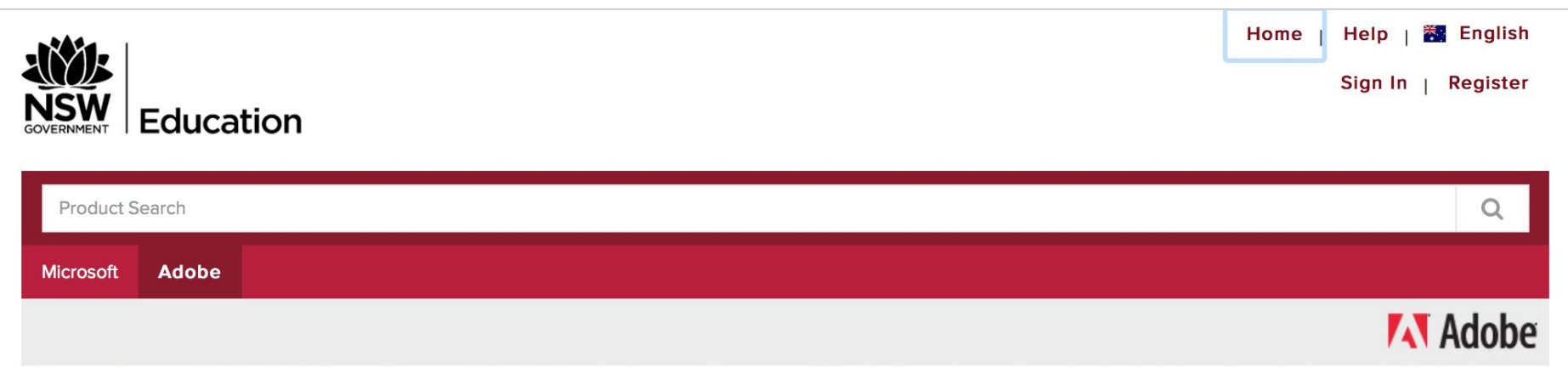

Welcome to your Academic Software Download Centre!

All NSW Department of Education school students are eligible to download and licence Adobe and Microsoft software from this website.

This software is only available to download onto personally owned devices.

Students will need to use their @education.nsw.gov.au student email address to register on their first visit. To register, click on the "Sign In" link at the top of the page and then click on the REGISTER button. A verification email will be sent to your NSW DoE email address. To complete the registration please select the link provided in the email.

Note: Individual students are eligible for one download per application only.

If you encounter a verification error, please contact Kivuto's technical support through the Contact Us link via the Help link located at the top right corner of this WebStore. Please make use of the help menu if you have any problems.

There is an extensive FAQ below that will answer some of your questions and also instructions on how to create an Adobe ID and Creative Cloud installation. NSWDoE Student FAQ

All copies of existing Adobe Creative Suite 6 will also expire by the Dec 1st 2016.

Adobe Presenter is temporarily unavailable, we will provide more information as it becomes available.

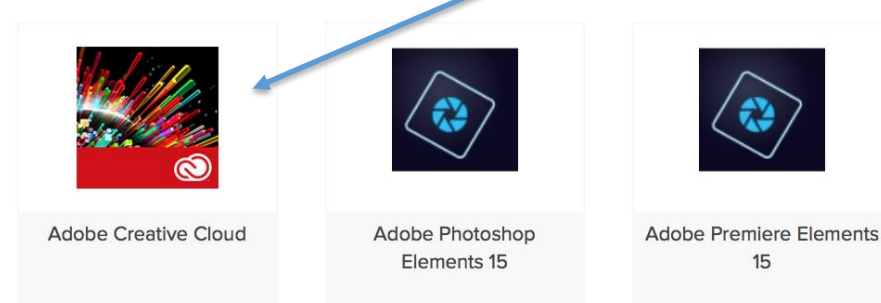

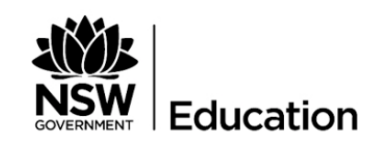

| Microsoft | Adobe  |   |
|-----------|--------|---|
| Product   | Search | Q |

Help | 🌄 English

Sign In | Register

Home

## Adobe Creative Cloud for ETLA (Multilanguage)

|             | Ma              | nufacturer:               | Adobe Systems Ir                   | corporated                                                            | Free              |
|-------------|-----------------|---------------------------|------------------------------------|-----------------------------------------------------------------------|-------------------|
|             | Pay             | yment:                    | American Express<br>NordeaDenmark, | Giropay, Maestro, MasterCard,<br>NordeaFinland, NordeaSweden, PayPal, | ■Add to Cart      |
|             | De              | livery Type:              | Custom Delivery                    |                                                                       | Are you eligible? |
|             | Ava             | ailable to:               | Students                           |                                                                       |                   |
|             | Plea            | ise note that this is a 1 | year subscription                  | o Adobe Creative Cloud for ETLA.                                      |                   |
| Description | System Requirem | ients Are yo              | ou eligible?                       |                                                                       |                   |

#### Every creative tool. One affordable membership.

An Adobe® Creative Cloud<sup>™</sup> Student and Teacher Edition membership gives you access to all the latest and greatest Adobe creative tools, plus online services<sup>\*</sup> and other new apps as they're released. For a low price – highly discounted for education – you get the freedom to create anything you can imagine.

| <u> </u>                     | nsw-students.onthehub.com                                                      |
|------------------------------|--------------------------------------------------------------------------------|
|                              | Home   Help   器 English<br>Sign In   Register                                  |
| JSW<br>VERNMENT Education    |                                                                                |
| Product Search               | Q                                                                              |
| Microsoft Adobe              |                                                                                |
| Sign In                      | Register                                                                       |
| 🛔 Username*                  | Need to request an account or complete registration? Click the Register button |
| Enter username               | below to continue.                                                             |
| ₽ Password*                  | Register                                                                       |
|                              |                                                                                |
| Sign In                      |                                                                                |
| Forgot username or password? |                                                                                |
| J                            |                                                                                |

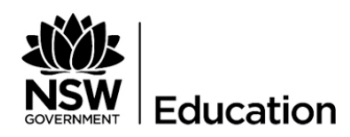

Home | Help | 🌇 English

Sign In | Register

| Product Search  | Q |
|-----------------|---|
| Microsoft Adobe |   |
|                 |   |

### Verification

To order products on this WebStore, you must be affiliated with an organization that is authorized to use this WebStore.

How would you like to register?

With an organization-issued email address (e.g. a ".edu" address)

By activating an account that has already been created for you

#### Continue

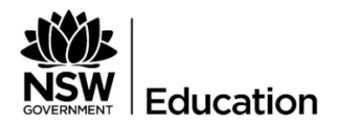

Home | Help | 🚟 English

Sign In | Register

| Product Search  | Q |
|-----------------|---|
| Microsoft Adobe |   |

### Account Verification > Verify Email Address

#### Organization-Issued Email Address\*

A confirmation email will be sent to the address you provide. Please ensure that your email is configured to allow messages from the domain "@onthehub.com". Check your Spam folder if the email does not arrive within a few minutes.

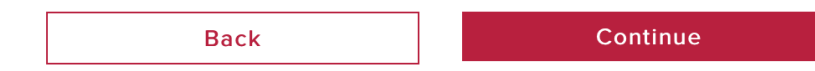

#### Product Search

Microsoft Adobe

### Account Registration

| irst Name*                                                                                                    | Last Name*                                                                                |
|----------------------------------------------------------------------------------------------------|-------------------------------------------------------------------------------------------|
| Jsername*                                                                                                    | Email Address*                                                                            |
| andre.lozano1@education.nsw.gov.au                                                                                                   | andre.lozano1@education.nsw.gov.au                                                        |
|                                                                                                    | Your email address will act as your username. You will use it to sign in to the WebStore. |
| Choose a Password*                                                                                                    | Confirm Password*                                                                         |
| Password must be at least six characters long.                                                                                       |                                                                                           |
| Your Organization*                                                                                                    | Organization-Issued Email Address*                                                        |
| NSW Department of Education SO and Adobe                                                                                             | andre.lozano1@education.nsw.gov.au                                                        |
| Group of which you are a member*                                                                                                    |                                                                                           |
| Students                                                                                                    | \$                                                                                        |
| You will be liable for the full price of any products you have<br>ordered if you are unable to supply proof of your eligibility upon |                                                                                           |

releases.

You can unsubscribe at any time. For further details and contact information, please refer to the Privacy Policy.

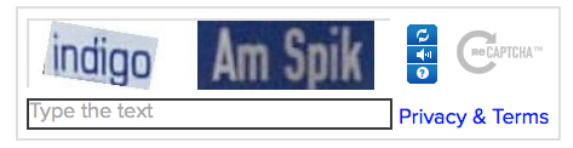

| Back | Register |
|------|----------|

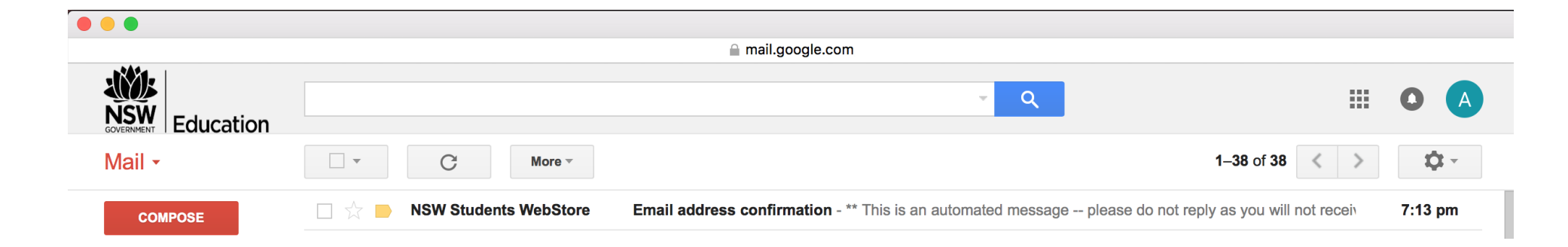

# NSW GOVERNMENT Education

This email is to confirm the email address that you supplied. Please click the link below to complete the verification of your email address:

http://nsw-students.onthehub.com/d.ashx?s=2bcjxebxix

If you are redirected to your organization's internal sign-in page, you will need to sign in using the credentials provided by your organization.

If you have any questions, please see the Help page of the WebStore.

Thank you, NSW Students WebStore

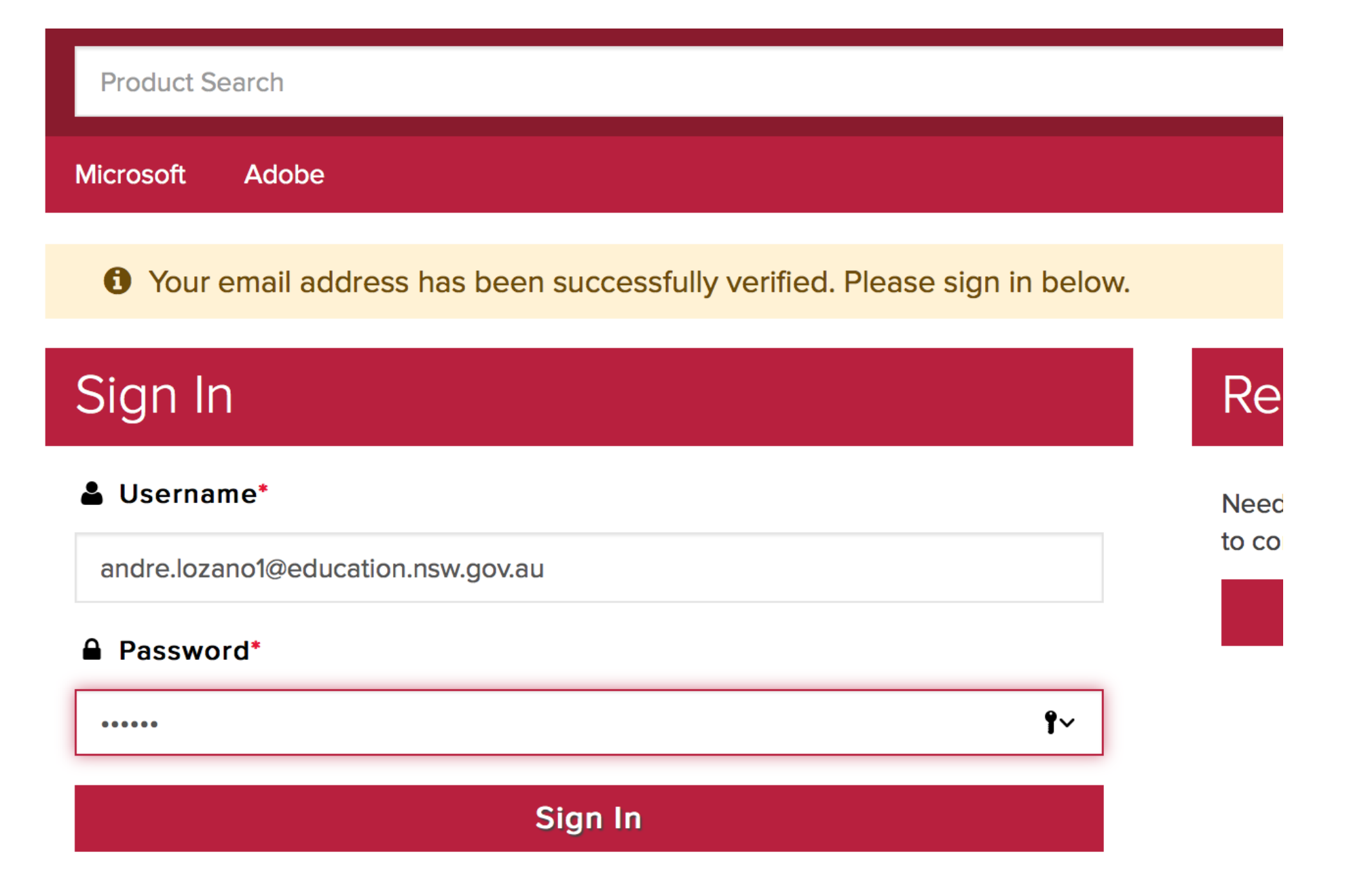

### Forgot username or password?

| Product Search  |                                                                                                   |               | Q |
|-----------------|---------------------------------------------------------------------------------------------------|---------------|---|
| Microsoft Adobe |                                                                                                   |               |   |
| Your Cart       |                                                                                                   |               |   |
| seller<br>S     | Adobe Creative Cloud for ETLA (Multilanguage) - Redemption Code<br>Date Added: 2017-02-11 7:17 PM | Price<br>Free | ۲ |

| Recon              | nmended for You                             |                 |
|--------------------|---------------------------------------------|-----------------|
| <b>Page</b> Cloud. | PageCloud (One-Year Subscription) (English) | \$136.12<br>Add |
|                    | SnapFashun 1-month rental                   | \$20.56<br>Add  |
|                    | Details                                     |                 |

By placing this order, you agree to all terms and conditions associated with its items. View all terms and conditions.

📜 Back to Shopping

**Check Out**